# SSO setup OKTA - SCIM integrations

This document is a step-by-step guide to setting up a System for Cross-domain Identity Management (SCIM) integration using Okta and will allow users to fully migrate to using Okta as their identity provider for Vault Platform.

Please note that when connected to an Identity Provider (IDP) you will only be able to control users' access to the resolution hub. All user details and app access will be managed through the IDP.

#### On this page:

Features <u>Requirements</u> <u>Step-by-Step Configuration Instructions:</u> <u>In Vault Platform</u> <u>In OKTA</u> <u>Troubleshooting and Tips</u> <u>Need Help?</u>

#### **Features**

Vault Platform integration with Okta currently supports the following features.

- Create Users
- Update Users Attributes
- Deactivate Users

We currently don't support the following features:

- Import Users to Okta from Vault Platform
- Create/Update/Deactivate Groups
- Import Groups
- Sync Password

#### Requirements

Prerequisites for setting up provisioning for Vault Platform include the following.

- You must have a slug set up with Vault Platform that is used for SSO and SCIM integrations, if you do not have this please contact: <a href="mailto:support@vaultplatform.com">support@vaultplatform.com</a>
- You must have data integrations enabled with Vault Platform. If you do not or need to find out if you already have these features enabled please contact: <u>support@vaultplatform.com</u>.

# **Step-by-Step Configuration Instructions:**

#### **In Vault Platform**

- 1. Login to the Resolution Hub at https://app.vaultplatform.com/login
- 2. Navigate to the Data Integrations Tab. Please note you are required to have admin or super admin permissions to view this tab. If you still cannot see the data integrations tab please contact <a href="mailto:support@vaultplatform.com">support@vaultplatform.com</a> to enable this feature.
- 3. Please generate and store a secret password which will be used to validate the SCIM connection. Please ensure this is a hard to guess secret. You can use <u>https://passwordsgenerator.net/</u> to create a random password. We suggest 16 or more characters. Please keep a note of this password for later when you need to enter it into the OKTA Integrations page.
- 4. Set the SCIM secret location to barer, paste the saved secret that generated into the text box, and check that the *Set as active SCIM Provider* is toggled on.

|                      | Welcome Rob Glanville                                                                |                                                       |      |  |  |
|----------------------|--------------------------------------------------------------------------------------|-------------------------------------------------------|------|--|--|
| vault.               | Data integration<br>On this page you can set up synchronizing user data from<br>Okta | n your identity management or HR platform into vault. |      |  |  |
| Reports              |                                                                                      |                                                       |      |  |  |
| Users 🗸              |                                                                                      |                                                       |      |  |  |
| Insights             | Method of providing SCIM secret location                                             | bearer                                                | •    |  |  |
| Administration ^     | Secret:                                                                              |                                                       |      |  |  |
| Configurations       | Set as active SCIM Provider                                                          |                                                       |      |  |  |
| Authentication       |                                                                                      |                                                       | SAVE |  |  |
| Data Integration     |                                                                                      |                                                       |      |  |  |
|                      |                                                                                      |                                                       |      |  |  |
|                      |                                                                                      |                                                       |      |  |  |
|                      |                                                                                      |                                                       |      |  |  |
|                      |                                                                                      |                                                       |      |  |  |
| Vault Okta SAML/SCIM |                                                                                      |                                                       |      |  |  |

5. Click the save button to save the provisioning settings.

#### In OKTA

- 1. Log in to your Okta Admin panel. You must have permission to access that admin panel to add the Vault Platform app to your list of applications.
- 2. Click on the Provisioning tab, and select integration where you can set up your SCIM integration.

| Vault F                | Platform                                                                                                    |
|------------------------|----------------------------------------------------------------------------------------------------|
| vout. Active V         | View Logs Monitor Imports                                                                                                    |
| General Sign On Mobile | Provisioning Import Assignments Okta API Scopes                                                                                                    |
| Settings               |                                                                                                    |
| Integration            | <ul> <li>[Vault Platform: Configuration Guide](https://4979575.fs1.hubspotusercontent-<br/>na1.net/hubfs/4979575/Infosheets/SSO_setup_OKTA-SCIM_integrations.pdf</li> <li>)</li> </ul> |
|                        | Provisioning Certification: Okta Verified                                                                                                    |
|                        | This provisioning integration is partner-built by Vault Platform                                                                                                    |
|                        | Contact partner support: techsupport@vaultplatform.com                                                                                                    |
|                        | Cancel                                                                                                    |
|                        | Enable API integration                                                                                                    |
|                        |                                                                                                    |
| En                     | ter your Vault Platform credentials to enable user import and provisioning features.                                                                                                   |
| AF                     | Pl Token                                                                                                    |
|                        | Test API Credentials                                                                                                    |
|                        | Save                                                                                                    |

- 3. Click Configure API Integration and the click enable API integration.
- 4. You should enter a secret API Token here in the format of a bearer token. You generated earlier and used in the Vault Platform application.
- 5. Click Test API Credentials. You should see a Success message: <a href="vault Platform">vault Platform</a> was verified successfully!
- 6. Click save to save the API credentials.
- You will need to update a profile for mapping OKTA user to SCIM. Please click on GPlease navigate in OKTA to your Directory → Profile editor and click on Mappings next to the Vault Platform app.

| oktu                                                |   | Q Search                                                     |                                               |                                                                              | () == r                               | ob+oktadev@vault<br>okta-dev-59529444 |
|-----------------------------------------------------|---|--------------------------------------------------------------|-----------------------------------------------|------------------------------------------------------------------------------|---------------------------------------|---------------------------------------|
| Dashboard<br>Directory                              | ~ | 🖲 Profile Edit                                               | or                                            |                                                                              |                                       | <b>0</b> H                            |
| People<br>Groups                                    |   | Learn about Univ<br>Universal Directo                        | versal Directory<br>ry allows you to stor     | e employee, partner, and customer profiles in Okt                            | ta, generating a user-based, single : | source of truth.                      |
| Profile Editor                                      |   | Using Profile Edit<br>All of these featur<br>Go to Documenta | or, you can extend a<br>res provide robust pr | nd customize user and app-specific profiles, as w<br>ovisioning support.     | ell as transform and map attributes   | s between profiles.                   |
| Directory Integrations<br>Self-Service Registration |   | Users Groups                                                 |                                               |                                                                              |                                       |                                       |
| Profile Sources                                     |   | Users                                                        |                                               |                                                                              |                                       |                                       |
| Applications                                        | ~ | Q Search                                                     |                                               |                                                                              | O Crea                                | ate Okta User Type                    |
| ecurity                                             | ~ | Filters                                                      | Profile                                       |                                                                              | Туре                                  |                                       |
| orkflow                                             | ~ | All<br>Okta                                                  | okta                                          | User (default)<br>user                                                       | Okta                                  |                                       |
| eports                                              | ~ | Apps<br>Directories                                          | <b>d</b> <sup>™</sup> OpenID                  | Developer Registration SSO User<br>oidc_idp                                  | Identity Provider                     | Mappings                              |
| ettings                                             | Ý | Identity Providers                                           | ۵                                             | Rob Vault Provisioning. User<br>dev59529444_robvaultprovisioning_<br>1       | Application                           | Mappings                              |
|                                                     |   |                                                              |                                               | Vault Platform (SAML & SCIM) User<br>dev59529444_vaultplatformsamlsci<br>m_1 | Application                           | Mappings                              |
|                                                     |   |                                                              |                                               | Vault Platform User                                                          | Application                           | Manninge                              |

8. You must now ensure you have the correct mapping for your application from OKTA to Vault platform. Click on the To App tab and ensure you have mappings for the following parameters:

| Display Name       | Variable Name  | Data type | Attribute Type |   |   |
|--------------------|----------------|-----------|----------------|---|---|
| Username           | userName       | string    | Base           | 0 | × |
| Given name         | givenName      | string    | Custom         | 1 | × |
| Family name        | familyName     | string    | Custom         | 1 | × |
| Primary email      | email          | string    | Custom         | 1 | × |
| Primary email type | emailType      | string    | Custom         | 1 | × |
| Title              | title          | string    | Custom         | 1 | × |
| Display name       | displayName    | string    | Custom         | 1 | × |
| Address type       | addressType    | string    | Custom         | 1 | × |
| Street address     | streetAddress  | string    | Custom         | 1 | × |
| Locality           | locality       | string    | Custom         | 1 | × |
| Country code       | country        | string    | Custom         | 1 | × |
| Employee number    | employeeNumber | string    | Custom         | 1 | × |
| Department         | department     | string    | Custom         | 1 | × |

 Ensure you have the following mappings enabled for OKTA to app: Please note: All attributes must be filled in as they are required by Vault Platform.

| /ault Platform ( | SAML & SCIM) to Okta User to Vault Platfo | orm (S |            |                         |                   |
|------------------|-------------------------------------------|--------|------------|-------------------------|-------------------|
| okta             | Okta User User Profile<br>user            |        |            | User Profile<br>appuser | orm (SAML & SCIM) |
| Username is se   | t by Vault Platform (SAML & SCIM)         |        |            | userName                | string            |
| user.firstN      | ame                                       | •      | <b>→</b> • | givenName               | string            |
| user.lastNa      | me                                        | •      | <b>→ •</b> | familyName              | string            |
| user.email       |                                           | •      | <b>→</b> • | email                   | emai              |
| (user.email      | != null && user.email != '') ? 'work' :   | •      | <b>→ •</b> | emailType               | emai              |
| user.title       |                                           | •      | <b>→ •</b> | title                   | string            |
| user.displa      | yName                                     | •      | <b>→ •</b> | displayName             | string            |
| (user.stree      | tAddress != null && user.streetAddress != | •      | → <b>•</b> | addressType             | string            |
| user.street      | Address                                   | •      | → <b>•</b> | streetAddress           | string            |
| user.city        |                                           | •      | → <b>•</b> | locality                | string            |
| user.countr      | yCode                                     | •      | → <b>•</b> | country                 | country code      |
| user.employ      | eeNumber                                  | •      | → <b>•</b> | employeeNumber          | string            |
| user.depart      | ment                                      | •      | → <b>•</b> | department              | string            |
|                  |                                           |        |            | _                       |                   |
| Preview En       | ter an Okta user to preview their mappi   |        |            | s                       | ave Mappings Can  |

- 10. With all of these set you should be complete and you should be able to use provisioning.
- 11. Go to your Assignments tab to add people and groups to be provisioned to your vault platform application.

### **Troubleshooting and Tips**

Please ensure you have the correct authentication methods set and ensure the bearer token you used is the same in the OKTA app as it is on Vault Platform Resolution Hub.

Please ensure you have correctly set up the mapping from OKTA to Vault Platform. Any users which do not have all the required fields will not be added to Vault Platform.

Please ensure you have added users and groups to the app under the assignments tab.

Please check under the assignments tab that there are no errors (red icons) next to user assignments. These errors will look like the following:

| General          | Sign On Mobile            | Provisioning                                                       | Import                                | Assignments |        |     |
|------------------|---------------------------|--------------------------------------------------------------------|---------------------------------------|-------------|--------|-----|
| Assign <b>v</b>  | Convert assignment        | nts 🔻                                                              | ٩                                     | Search      | People | e 🔻 |
| Filters          | Person                    |                                                                    |                                       | Туре        |        |     |
| People<br>Groups | Rob Glanvil<br>rob+oktasc | le<br>im@vaultplatfor                                              | m.com                                 | Individual  | 1      | ×   |
|                  | Runscope10                | Runscope102update Rblycmkfy346<br>runscope102rblycmkfy346@atko.com |                                       |             | 1      | ×   |
|                  | P Runscop<br>runscope37   | e <mark>372update Ob</mark> i<br>2obnbqfvws711@                    | n <mark>bqfvws711</mark><br>@atko.com | Individual  | 1      | ×   |
|                  |                           |                                                                    |                                       |             |        |     |
|                  |                           |                                                                    |                                       |             |        |     |
|                  |                           |                                                                    |                                       |             |        |     |
|                  |                           |                                                                    |                                       |             |        |     |

We currently don't support updating information from Vault Platform to OKTA and we don't yet support groups. If you are trying to provision groups you will get errors.

The features we don't yet support are:

- Import Users to Okta from Vault Platform
- Create/Update/Deactivate Groups
- Import Groups

Sync Password

Provisioning users will only give them access to the Vault Platform App on iOS/Android. Permissions to access the Resolution Hub (ResHub) must be granted within the ResHub by a manager, admin or super admin. These users will then use SSO to authenticate and log in to the ResHub.

Note: When users are deactivated in Okta, they will be deactivated in Vault Platform. Users will not be able to login to the application, but their data will remain available as an 'inactive user'. To permanently delete user data, contact Vault Platform Support, (<u>support@vaultplatform.com</u>).

## **Need Help?**

If you have problems or issues with Vault Platform and Okta, contact the Vault team <u>techsupport@vaultplatform.com</u> and we'll work with you on it.

Disclaimer

This integration with Okta is currently under development and is not available to customers yet. Please contact to learn more.